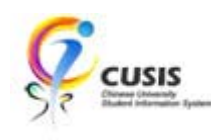

1. A new function Timetable Planner under CUSIS Services

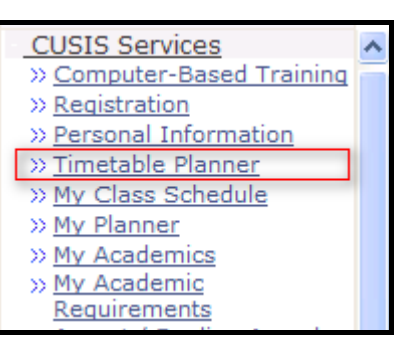

2. The function displays the enrolled classes and the classes in Shopping Cart.

|                                          | << previous week Week of 10/1/2011 - 16/1/2011                |                            |                   |            |                                             | L              | пех                | t week >>                     |                    |      |
|------------------------------------------|---------------------------------------------------------------|----------------------------|-------------------|------------|---------------------------------------------|----------------|--------------------|-------------------------------|--------------------|------|
|                                          | Show Week of 10                                               | /01/2011 関                 | Start Tin         | ne 8:00    | DAM End Time 6:                             | OOPM           | refr               | esh calendar                  |                    |      |
| Time                                     | Monday<br>10 Jan                                              |                            | Tuesday<br>11 Jan |            | Wednesday<br>12 Jan                         |                | Thursday<br>13 Jan | Friday<br>14 Jan              | Saturday<br>15 Jan | Sund |
| 8:30AM                                   | EXN.8.2010                                                    |                            |                   |            |                                             |                |                    |                               |                    |      |
| 9:30AM                                   | Lecture                                                       | - G<br>15AM                |                   |            |                                             |                |                    |                               |                    |      |
| 10:30AM                                  | Teaching Complex at V                                         | V.Campus 302               |                   |            |                                             |                |                    |                               |                    |      |
| 11:30AM                                  |                                                               |                            |                   |            |                                             |                |                    | GEUC 1000/                    | <b>A01</b>         |      |
| 12:30PM                                  |                                                               |                            |                   |            |                                             |                |                    | 11:30AM - 1:1<br>Location: TB | 5PM<br>A           |      |
| 1:30PM                                   | DSME 1040<br>Lecture<br>1:30PM - 2:1<br>Teaching Complex at V | - G<br>5PM<br>V.Campus 304 |                   |            |                                             |                |                    |                               |                    |      |
| 2:30PM                                   |                                                               |                            |                   |            | DSME 1040 - G<br>Lecture<br>2:30PM - 4:15PM |                |                    |                               |                    |      |
| 3:30PM                                   |                                                               |                            |                   | Teachi     | ng Complex at W.Ca                          | mpus 210       |                    |                               |                    |      |
| 4:30PM                                   |                                                               |                            |                   |            |                                             |                |                    |                               |                    |      |
| 5:30PM                                   |                                                               |                            |                   |            |                                             |                |                    |                               |                    |      |
| Meeting                                  | Information not ava                                           | ilable:                    |                   |            |                                             |                |                    |                               |                    |      |
| Class Course Title                       |                                                               |                            |                   | Instructor |                                             | Start D        | ate End            | Date                          |                    |      |
| ACCT 2121 - P (Lecture) Introductory Mgt |                                                               | Accounti                   | g                 |            |                                             | 01/01/         | 2011 31/           | 07/2011                       |                    |      |
| ▼ Displa                                 | y Options                                                     |                            |                   |            |                                             |                |                    |                               |                    |      |
| Show                                     | w AM/PM                                                       | Monda                      | Y                 |            | Thursday                                    |                |                    |                               |                    |      |
| Show Class Title                         |                                                               | ау                         | 🗹 Friday 🔽 Sun    |            | lay                                         | efresh calenda | r                  |                               |                    |      |
| Show                                     | w Instructors                                                 | 🗹 Wedn                     | esday             | 1          | ✓ Saturday                                  |                |                    |                               |                    |      |

3. Click the link "Shopping Cart" to add/delete class of Shopping Cart.

| Timet    | able Planner             |                    |                           |
|----------|--------------------------|--------------------|---------------------------|
| Shopping | Cart<br><< previous week | Week of 1          | 10/1/2011 - 16/1/2011     |
|          | Show Week of 10/01       | 1/2011 🕅 Start Tin | ne 8:00AM End Time 6:00PM |
| Time     | Monday<br>10 Jan         | Tuesday<br>11 Jan  | Wednesday 1<br>12 Jan     |

**CUHK** Confidential

## 4. A new window for Shopping Cart will be displayed

| Search                                                                                                    | PI          | an              | Enroll              |        | My Academics     |  |  |  |  |  |
|----------------------------------------------------------------------------------------------------|-------------|-----------------|---------------------|--------|------------------|--|--|--|--|--|
| my class schedule                                                                                                    | add         | drop            | swap                | edit   | term information |  |  |  |  |  |
| Add Classes                                                                                                    |             |                 |                     |        | 1-2-3            |  |  |  |  |  |
| 1. Select classes to add                                                                                                    |             |                 |                     |        |                  |  |  |  |  |  |
| To select classes for another term, select the term and click Change. When you are satisfied with your class selections, proceed to step 2 of 3. |             |                 |                     |        |                  |  |  |  |  |  |
| 2010-11 Term 2   Undergraduate   CUHK                                                                                                    |             |                 |                     |        |                  |  |  |  |  |  |
|                                                                                                    |             | Open            | Closed              | w      | /ait List        |  |  |  |  |  |
| Add to Cart:                                                                                                    | 2010-11 Ter | m 2 Shopping Ca | rt                  |        |                  |  |  |  |  |  |
| Enter Class Nbr                                                                                                    |             |                 |                     |        |                  |  |  |  |  |  |
| enter                                                                                                    |             | Your enrollmer  | it shopping cart is | empty. |                  |  |  |  |  |  |
| Class Search                                                                                                    |             |                 |                     |        |                  |  |  |  |  |  |
| O My Requirements                                                                                                    |             |                 |                     |        |                  |  |  |  |  |  |
| O My Planner                                                                                                    |             |                 |                     |        |                  |  |  |  |  |  |
| search                                                                                                    |             |                 |                     |        |                  |  |  |  |  |  |

## 5. Add classes to the Shopping Cart

| Search Plan                                                                                                    |        |                                 | Enroll                 | My Academ                           | ics              |         |  |  |  |  |
|----------------------------------------------------------------------------------------------------|--------|---------------------------------|------------------------|-------------------------------------|------------------|---------|--|--|--|--|
| my class schedule                                                                                                    | add    | dı                              | rop s                  | wap ed                              | it term info     | rmation |  |  |  |  |
| Add Classes                                                                                                    |        |                                 |                        |                                     |                  |         |  |  |  |  |
| 1. Select classes to add                                                                                                    |        |                                 |                        |                                     |                  |         |  |  |  |  |
| To select classes for another term, select the term and click Change. When you are satisfied with your class selections, proceed to step 2 of 3. |        |                                 |                        |                                     |                  |         |  |  |  |  |
| CHLT 1813 has been added to your Shopping Cart.                                                                                                  |        |                                 |                        |                                     |                  |         |  |  |  |  |
| 2010-11 Term 2   Undergraduate   CUHK change term                                                                                                |        |                                 |                        |                                     |                  |         |  |  |  |  |
|                                                                                                    | ● Open |                                 |                        |                                     |                  |         |  |  |  |  |
|                                                                                                    | 2010-1 | 1 Torm 2 6                      | honning Cart           |                                     |                  |         |  |  |  |  |
| Add to Cart:                                                                                                    | Delete | Class                           | Days/Times             | Room                                | Instructor Units | Status  |  |  |  |  |
| Find Classes                                                                                                    | Î      | <u>CHLT</u><br>1813-G<br>(1978) | Mo 4:30PM -<br>6:15PM  | Lady Shaw Bldg<br>G36               | Y. YKFX 3.00     | •       |  |  |  |  |
| Class Search My Requirements                                                                                                    |        | CHLT<br>1813-<br>GT01<br>(2509) | We 11:30AM -<br>1:15PM | Teach Complex<br>at W.Campus<br>301 | Y. YKFX          | •       |  |  |  |  |
| () My Planner                                                                                                    | Î      | UGED<br>1112-A<br>(1029)        | Mo 2:30PM -<br>4:15PM  | Science Centre L3                   | в. внк 3.00      |         |  |  |  |  |
|                                                                                                    |        | UGED<br>1112-<br>AT01<br>(2802) |                        | ТВА                                 | в. внк           | •       |  |  |  |  |
|                                                                                                    |        | (2002)                          |                        |                                     |                  |         |  |  |  |  |

**CUHK** Confidential

6. Back to the Timetable Planner (select from the CUSIS Services menu) and click "refresh calendar". The classes in Shopping Cart will be displayed with "Shopping Cart" in the top of Course Code.

| -        |                                                                                 |          |                                                     |                    |                                                                                                    |                     |        |
|----------|---------------------------------------------------------------------------------|----------|-----------------------------------------------------|--------------------|----------------------------------------------------------------------------------------------------|---------------------|--------|
| Timeta   | ible Planner                                                                    |          |                                                     |                    |                                                                                                    |                     |        |
|          |                                                                                 |          |                                                     |                    |                                                                                                    |                     |        |
| Shopping | Cart                                                                            |          |                                                     |                    |                                                                                                    |                     |        |
|          | << previous week                                                                | пех      | t week >>                                           |                    |                                                                                                    |                     |        |
|          |                                                                                 |          |                                                     |                    |                                                                                                    |                     |        |
|          | Show Week of 10/01/2011 Start Time 8:00AM End Time 6:00                         |          |                                                     | M refresh calendar |                                                                                                    |                     |        |
|          | N                                                                               | <b>T</b> | we be each as                                       | <b>7</b> 1         | E de la constante de la constante de | <b>C</b> 1 <b>J</b> | C      |
| Time     | 10 Jan                                                                          | 11 Jan   | 12 Jan                                              | 13 Jan             | 14 Jan                                                                                                    | 15 Jan              | 16 Jan |
| 8:30AM   | ETNA 2010 - C                                                                   |          |                                                     |                    |                                                                                                    |                     |        |
| 9:30AM   | Lecture<br>8:30AM - 11:15AM                                                     |          |                                                     |                    |                                                                                                    |                     |        |
| 10:30AM  | Teaching Complex at W.Campus 302                                                |          |                                                     |                    |                                                                                                    |                     |        |
| 11:30AM  |                                                                                 |          |                                                     |                    | GEUC 1000 A01                                                                                                    |                     |        |
| 12:30PM  |                                                                                 |          |                                                     |                    | Assembly<br>11:30AM - 1:15PM<br>Location: TBA                                                                                                    |                     |        |
| 1:30PM   | DSME 1040 - G<br>Lecture<br>1:30PM - 2:15PM<br>Teaching Complex at W.Campus 304 |          |                                                     |                    |                                                                                                    |                     |        |
| 2:30PM   | Shopping Cart:<br>UGED 1112 - A                                                 |          | DSME 1040 - G<br>Lecture                            |                    |                                                                                                    |                     |        |
| 3:30PM   | 2:30PM - 4:15PM<br>Science Centre L3                                            |          | 2:30PM - 4:15PM<br>Teaching Complex at W.Campus 210 |                    |                                                                                                    |                     |        |
| 4:30PM   | Shopping Cart:<br>CHLT 1813 - G                                                 |          |                                                     |                    |                                                                                                    |                     |        |
| 5:30PM   | 4:30PM - 6:15PM<br>Lady Shaw Bldg G36                                           |          |                                                     |                    |                                                                                                    |                     |        |

To learn more on "How to use Chinese University Student Information System (CUSIS)", please visit

- Computer-basd training: http://www.cuhk.edu.hk/cusis/login/howto/cbt-student/
- FAQs and How-to page: http://www.cuhk.edu.hk/cusis/faqs.html